## WHERE IS MY TMCEC PERSONAL PROFILE?

## STEP 1

Go to tmcec.com

Click on the BIG BLUE BUTTON that says "Login"

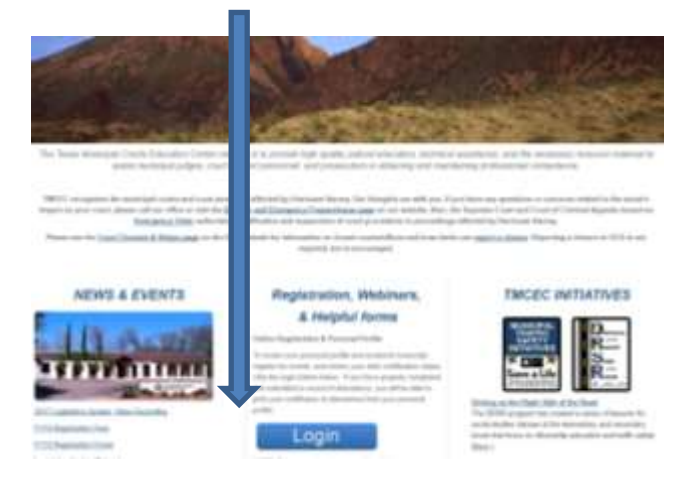

## STEP 2 Login from this screen with your user ID and Password:

| 2-1-54.547444 |                         |  |
|---------------|-------------------------|--|
| Password      | į.                      |  |
| Remen         | nber me                 |  |
| 1             | Sign In                 |  |
| England       | The matter of the mount |  |

## STEP 3 Review tab by tab your TMCEC academic records

|                 | CONTRACTOR IN         | Contraction of States                           | and a second a second a             | 9.000  |
|-----------------|-----------------------|-------------------------------------------------|-------------------------------------|--------|
| HALFL GARDE     |                       | About Ma My Courts Core                         | sensitively the bettern ERA lighter | n term |
| 244             | 4.0-4                 | And and a second                                |                                     |        |
| Nettrage Extent | a read                |                                                 |                                     |        |
|                 | Certification         |                                                 | ×                                   |        |
|                 |                       | Delbatelant in 1                                | SecOrdbate 1111111                  |        |
|                 |                       | Gettume-hump ~                                  | institutettation commu              |        |
|                 | Nacionalizati Inc.    | InvitiGentuation (CONDUCT                       |                                     |        |
|                 | The Complexities      | 1 m                                             |                                     |        |
|                 |                       |                                                 |                                     |        |
|                 | Certification Renewal |                                                 | ×.                                  |        |
|                 | 1000 A                | CHARLES AND AND AND AND AND AND AND AND AND AND |                                     |        |
|                 |                       | REALING ENVIL                                   |                                     |        |
|                 | 289-287               | ~                                               |                                     |        |
|                 | 201-201               | ~                                               |                                     |        |
|                 | 201202                | -                                               |                                     |        |
|                 | 212.210               |                                                 |                                     |        |
|                 | 20120a                |                                                 |                                     |        |
|                 | -                     | -                                               |                                     |        |
|                 | and data              | ~                                               |                                     |        |
|                 | 114 BUT               | ~                                               |                                     |        |
|                 |                       |                                                 |                                     |        |
|                 |                       | <b>Renewal Application</b>                      |                                     |        |
|                 |                       | THE OWNER OF TAXABLE PARTY.                     | Contract of the second second       |        |
|                 |                       |                                                 |                                     |        |
|                 |                       | Test Results                                    |                                     |        |
|                 |                       |                                                 |                                     |        |

- About me tab is stores your contact information
- My Courts tab stores the courts you're currently associated with.
- Committee/Faculty tab show courses you have instructed and committee participation.
- Clerk Certification Tab shows level of certification, renewal year, exam results & allows you to upload renewals and applications.
- IDEA stores child welfare education hours
- "Upcoming Events" tab displays courses for which you are currently registered.
- "Past Events" tab displays courses attended and the option to print your certificates.
- "Transcript" provides a listing of courses you have attended with corresponding hours.